## **STUDENT Instructions**

## **Claiming Your NCEdCloud Account**

1. Using Google Chrome or Firefox, go the LRHS homepage, click on the Students tab and then PowerSchool/Homebase.

2. Click "Claim My Account".

- 3. Follow the instructions.
- 4. Select LEA Student Claim Policy.
- 5. Click "Next".
  - Enter the required information. Note: 

     Pupil Number is your Student ID number assigned from PowerSchool.
     Follow the required format for Birthdate.
     LEA/Charter Code is 920. Enter the grade level for the 2017-2018 School year.

6. Click "I'm not a robot". Note: • If prompted, follow the instructions on the next page that appear (e.g., Select all images with salad.) and click Verify.

7. Click "Next".

8. Create a new password and verify. Note: • You must type your password once on each line to ensure your passwords match. Passwords must • Be between 8 and 16 characters long • Contain at least one uppercase character • Contain at least one lowercase character • Contain at least one numeric digit

9. Click "Next".

10. Answer at least 5 of the security questions. Note: • These questions will be used in the event you forget your password.

- 11. Click "Next". A confirmation page is displayed.
- 12. Print the confirmation page and save it in a secure location.
- 13. Close the window. You may now log into the NCEdCloud system by visiting http://my.ncedcloud.org.

## IF THIS DOES NOT WORK, CLOSE YOUR BROWSER AND CLEAR YOUR SEARCH HISTORY

## Resetting Your NCEdCloud Account (if you have already created an account)

- 1. Using Google Chrome or Firefox, go the LRHS homepage, click on the Students tab and then PowerSchool/Homebase.
- 1. Click "Forgot My Password".
- 2. Enter your Username---Your Username is your student ID number.
- 3. Enter the **RECAPTCHA** Information
- 4. Click "Next" and follow the prompts.